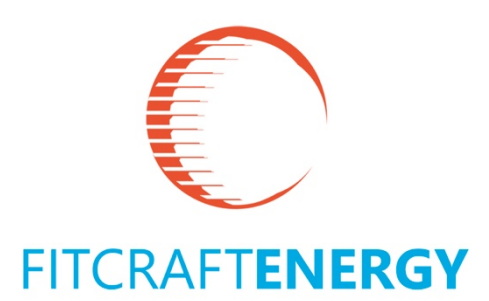

# Instructions

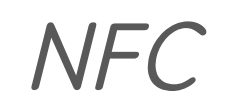

Near Field Communication

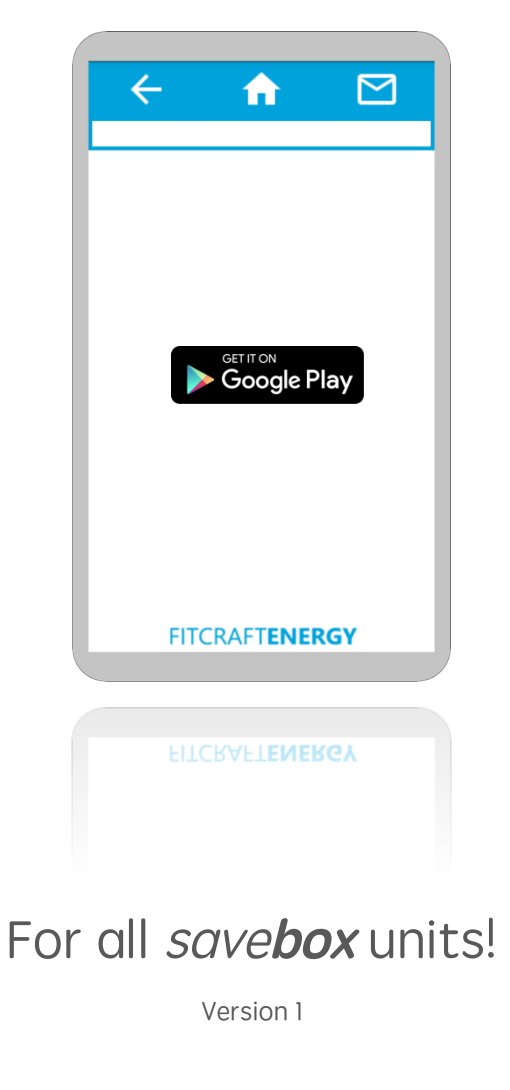

## Contents

| 1.  | Introduction |                         | 3 |
|-----|--------------|-------------------------|---|
| 2.  | Using t      | he app                  | 3 |
|     | 2.1.         | General design          | 3 |
|     | 2.2.         | Back / one level up     | 4 |
|     | 2.3.         | Home Screen             | 4 |
| 2.4 | . Connec     | cting                   | 4 |
|     | 2.5.         | Available information   | 5 |
|     | 2.6.         | Temperature             | 5 |
|     | 2.7.         | Batteries               | 5 |
|     | 2.8.         | Input / Ouput           | 6 |
|     | 2.9.         | Inverter                | 6 |
|     | 2.10.        | Email                   | 4 |
|     | 2.11.        | Overview of menu        | 7 |
| 3.  | Legal        |                         | 8 |
|     | 3.1.         | Disclaimer              | 8 |
|     | 3.1.1.       | Disclaimer of Warranty. | 8 |
|     | 3.1.2.       | Limitation of Liability | 8 |

## 1. Introduction

The FitCraftENERGY–NFC application has been designed to operate with all units produced by FitCraftENERGY, making life easier for all users.

However the app is only available for Android  ${}^{\rm TM\,1}$  operating systems and downloadable from Google Play  ${}^{\rm TM\,1}$ .

You will be able to monitor spot values of your equipment as well as using this data during trouble shooting or for maintenance purposes, eg. checking battery levels before putting into storage etc..

The following data is available:

- Cabinet temperature
- Battery's state of charge / discharge
- Input / output status
- Inverter data

## 2. Using the app

#### 2.1. General design

Every time the app is activated, you will see the following frame. The three symbols at the top will be displayed on all other frames ie. always available.

| Back / one level up<br>Home screen<br>Email |                |
|---------------------------------------------|----------------|
|                                             | FITCRAFTENERGY |

<sup>&</sup>lt;sup>1</sup> Android, Google Play and the Google Play logo are trademarks of Google Inc.

### 2.2. Back / one level up

Use this button to go up one level ie. back to the previous screen

#### 2.3. Home Screen

Tap this symbol from any view to return back to the initial opening screen.

**Note**: if there is no data available, the home screen will be as empty as seen above.

However, if you have recently downloaded data from the unit and have not closed the app you will see the following screen:

| Image: Constraint of the system     Image: Constraint of the system       System     System       System     214       Temperature | System Type: eg. savebox Home<br>savebox S<br>savebox M<br>savebox L<br>System ID : for monitoring purposes |
|----------------------------------------------------------------------------------------------------|----------------------------------------------------------------------------------------------------|
| Batteries Input / Output Inverter                                                                                                  |                                                                                                    |
| NFC Detection OK                                                                                                    | NFC Detection : App has detected NFC an downloaded successfully                                             |
| FITCRAFTENERGY                                                                                                    |                                                                                                    |

#### 2.4. Email

Tap the envelope while viewing any of the above mentioned screens to send all the downloaded information to an email address of you choice.

## 2.5. Connecting

- In order to access the available status info on your unit (eg. savebox H, savebox S, savebox M, savebox L) you must activate the NFC-functionality on your android phone first.
- 2. Activate the app. You will see the screen mentioned in 2.1 above.
- 3. Place the phone close to the NFC Symbol, almost touching it, on the respective *savebox* -unit.

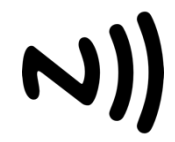

4. Notice the following responses on your phone:

| ← <b>↑</b> ⊠                        | ← <b>↑</b> ⊠                 |
|-------------------------------------|------------------------------|
|                                     | System saveBOX-HOME          |
|                                     | System ID 214                |
|                                     | Temperature                  |
|                                     | Batteries                    |
|                                     | Input / Output               |
|                                     | Inverter                     |
|                                     | NFC Detection OK             |
|                                     |                              |
| Connection established, please wait | Data downloaded successfully |
| FITCRAFTENERGY                      | FITCRAFTENERGY               |

**Note**: Keep the phone as close to the symbol until you see the second screen on the right, above.

#### 2.6. Available information

- Temperature
- Batteries
- Input / Output
- Inverter

Tap on any one of the above to access the downloaded information. See the menu overview 2.2.7, below.

#### 2.7. Temperature

App displays the cabinet temperature.

**Note**: check the cabinet temperature if you experience unexpected shut downs during operation which may be caused by high inside temperatures, eg. if the unit has been placed in direct sunlight.

#### 2.8. Batteries

You will see a list of batteries starting with Battery (0). That would be the first battery. The number of batteries displayed depends on how many batteries have been installed in your unit.For example you will see batteries 0 - 4 in a savebox H that has been equipped with 4 batteries.

For each battery pack the following will be displayed:

- Online "1" internal monitoring active
  - "0" internal monitoring inactive
- Status for monitoring purposes only
- Voltage batterys' actual, measured voltage (V)
- Current batterys' actual, measured current (A)
- State of Charge measured in **%**
- Temperature of that particular battery pack

#### 2.9. Input / Ouput

Some *savebox* units are equipped with programmable auxiliary contacts/relays. The display will show which outputs are on - "1" or off - "0".

#### 2.10. Inverter

Information displayed here also depends on how many inverters have been installed in the respective *savebox* unit:

| Unit type               | Inverters |
|-------------------------|-----------|
| save <b>box</b> H       | ]         |
| <i>save<b>box</b></i> S | ]         |
| save <b>box</b> M       | ]         |
| save <b>box</b> L       | 1 – 3     |

Online

• Grid in V

"0" – internal monitoring inactive

spot value of grid **input** voltage in V

spot value of grid **output** energy in kWh

spot value of AC voltage drawn by the load in V

"1" - internal monitoring active

- Grid in A spot value of grid **input** current in A
- Grid in E spot value of grid **input** energy in kWh
- Grid out V spot value of grid **output** voltage in V
- Grid out A spot value of grid **output** current in A
- Grid out E
- Generator in V spot value of generator input voltage in V
- Generator in A spot value of generator input current in A
- Generator in E spot value of generator input energy in kWh
- AC out V
- AC out I spot value of AC current drawn by the load in A
- AC out E spot value of AC energy drawn by the load in kWh
- DC in I spot value of DC input current in A (PV !)
- DC out I spot value of DC output current in A (Batteries)
- DC in V spot value of DC input voltage in V

## 2.11. Overview of menu

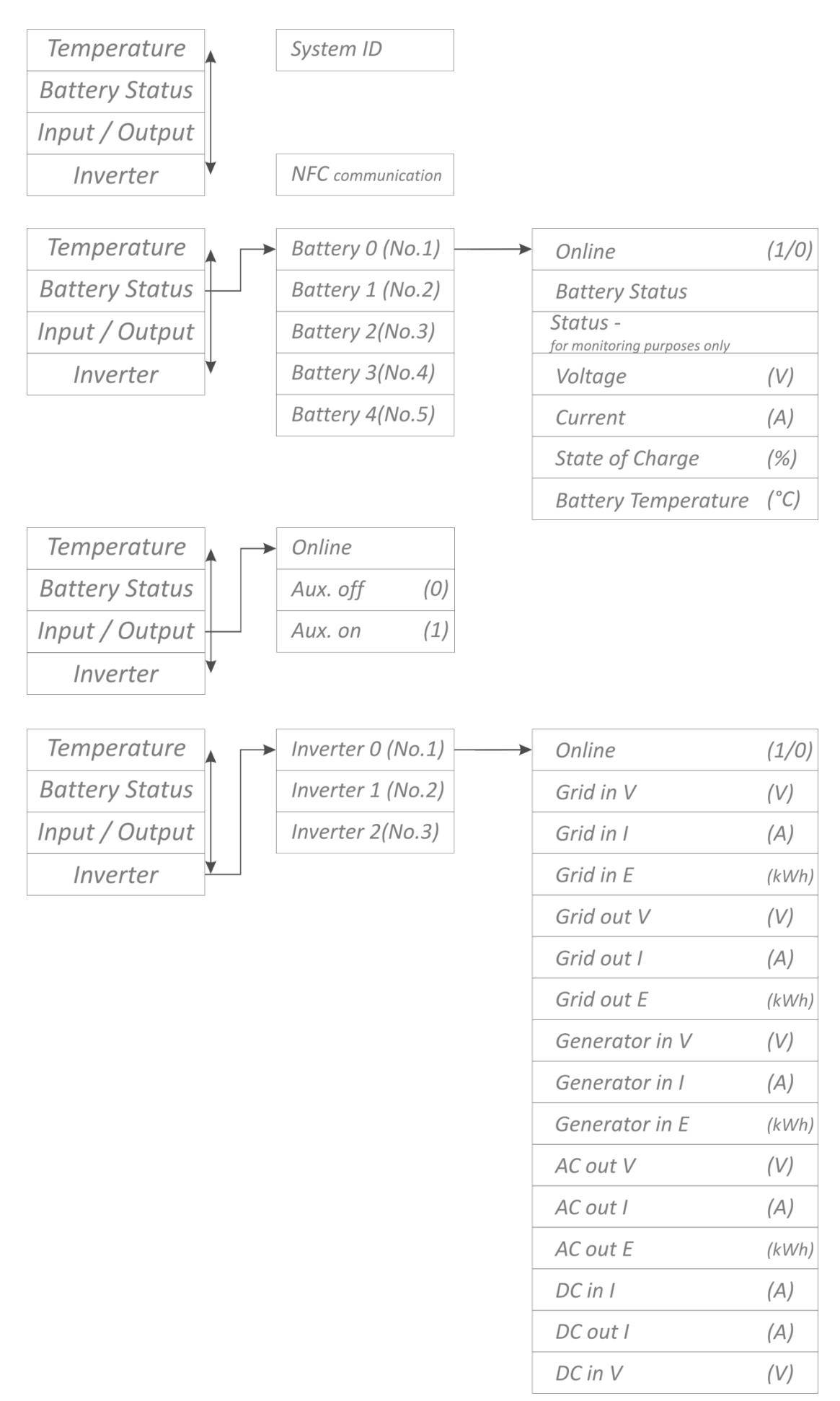

## 3. Legal

#### 3.1. Disclaimer

This software is distributed under the GNU General Public License, version 3 (GPL-3.0)!

#### 3.1.1. Disclaimer of Warranty.

THERE IS NO WARRANTY FOR THE PROGRAM, TO THE EXTENT PERMITTED BY APPLICABLE LAW. EXCEPT WHEN OTHERWISE STATED IN WRITING **FITCRAFTENERGY**, PROVIDES THE PROGRAM "AS IS" WITHOUT WARRANTY OF ANY KIND, EITHER EXPRESSED OR IMPLIED, INCLUDING, BUT NOT LIMITED TO, THE IMPLIED WARRANTIES OF MERCHANTABILITY AND FITNESS FOR A PARTICULAR PURPOSE. THE ENTIRE RISK AS TO THE QUALITY AND PERFORMANCE OF THE PROGRAM IS WITH YOU.

SHOULD THE PROGRAM PROVE DEFECTIVE, YOU ASSUME THE COST OF ALL NECESSARY SERVICING, REPAIR OR CORRECTION.

#### 3.1.2. Limitation of Liability

IN NO EVENT WILL **FITCRAFTENERGY**, BE HELD LIABLE FOR DAMAGES, INCLUDING ANY GENERAL, SPECIAL, INCIDENTAL OR CONSEQUENTIAL DAMAGES ARISING OUT OF THE USE OR INABILITY TO USE THE PROGRAM (INCLUDING BUT NOT LIMITED TO LOSS OF DATA OR DATA BEING RENDERED INACCURATE OR LOSSES SUSTAINED BY YOU OR THIRD PARTIES OR A FAILURE OF THE PROGRAM TO OPERATE WITH ANY OTHER PROGRAMS), EVEN IF SUCH HOLDER OR OTHER PARTY HAS BEEN ADVISED OF THE POSSIBILITY OF SUCH DAMAGES. 17. Interpretation of Sections 15 and 16.

The information contained in these documents is property of FitCraftENERGY s.r.o.

#### FitCraftENERGY s.r.o.

Internal reproduction used solely for the purpose of product evaluation or other proper use is allowed and does not require prior approval.

No portion of this manual may be reproduced without the permission of FitCraftENERGY s.r.o.

©Copyright 2016 FitCraftENERGY s.r.o.

All rights reserved.